# NFS异常导致Host Monitor及Agent服务 错误

#### 问题解决

1.进入172.31.13.38节点的Agent配置文件目录,找到config.ini文件

[root@ip-172-31-13-38 ~]# cd /etc/cloudera-scm-agent
[root@ip-172-31-13-38 ~]# cd /etc/cloudera-scm-agent
[root@ip-172-31-13-38 cloudera-scm-agent]# ls
config.ini config.ini.orig
[root@ip-172-31-13-38 cloudera-scm-agent]# Hadoop实操

## 2.编辑config.ini文件,找到以下内容。

# The list of non-device (nodev) filesystem types which will be monitored. monitored\_nodev\_filesystem\_types=nfs, nfs4, tmpfs

# The list of non-device (nodev) filesystem types which wi <mark>会</mark>b**Hadoop实操**. monitored\_nodev\_filesystem\_types=**nfs,nfs4,tmpfs** 

3.编辑config.ini文件,将以上内容修改为如下,并保存退出。

# The list of non-device (nodev) filesystem types which will be monitored. #monitored\_nodev\_filesystem\_types=nfs, nfs4, tmpfs monitored\_nodev\_filesystem\_types=tmpfs

### 4.重启172.31.13.38节点上的Agent服务

[root@ip-172-31-13-38~~] # systemctl restart cloudera-scm-agent

效果:

#### 文件系统

| 磁盘                        | 装入点                             | 使用情况                |
|---------------------------|---------------------------------|---------------------|
| /dev/sda2                 | /boot                           | 103.9 兆字节/193.7 兆字节 |
| cm_processes              | /run/cloudera-scm-agent/process | 666.9 兆字节/251.4 吉字节 |
| /dev/sdb                  | /opt                            | 13.3 吉字节/8.2 太字节    |
| /dev/sda4                 | /                               | 226.1 吉字节/1.6 太字节   |
| tmpfs                     | /run                            | 4.0 吉字节/251.4 吉字节   |
| /dev/sda1                 | /boot/efi                       | 9.7 兆字节/199.8 兆字节   |
| tmpfs                     | /run/user/0                     | 0 字节/50.3 吉字节       |
| 172.20.80.202:/db-nas-001 | /mnt                            | 139.7 太字节/200.0 太字节 |
| tmpfs                     | /dev/shm                        | 0 字节/251.4 吉字节      |

#### 角色

----

## 文件系统

| 磁盘           | 装入点                             | 使用情况                |
|--------------|---------------------------------|---------------------|
| /dev/sda2    | /boot                           | 103.9 兆字节/193.7 兆字节 |
| cm_processes | /run/cloudera-scm-agent/process | 666.9 兆字节/251.4 吉字节 |
| /dev/sdb     | /opt                            | 13.3 吉字节/8.2 太字节    |
| /dev/sda4    | 1                               | 226.0 吉字节/1.6 太字节   |
| tmpfs        | /run                            | 4.0 吉字节/251.4 吉字节   |
| /dev/sda1    | /boot/efi                       | 9.7 兆字节/199.8 兆字节   |
| tmpfs        | /run/user/0                     | 0 字节/50.3 吉字节       |
| tmpfs        | /dev/shm                        | 0 字节/251.4 吉字节      |

percent

1

= Fa = Hi